# Accesso alla procedura di iscrizione – n.1

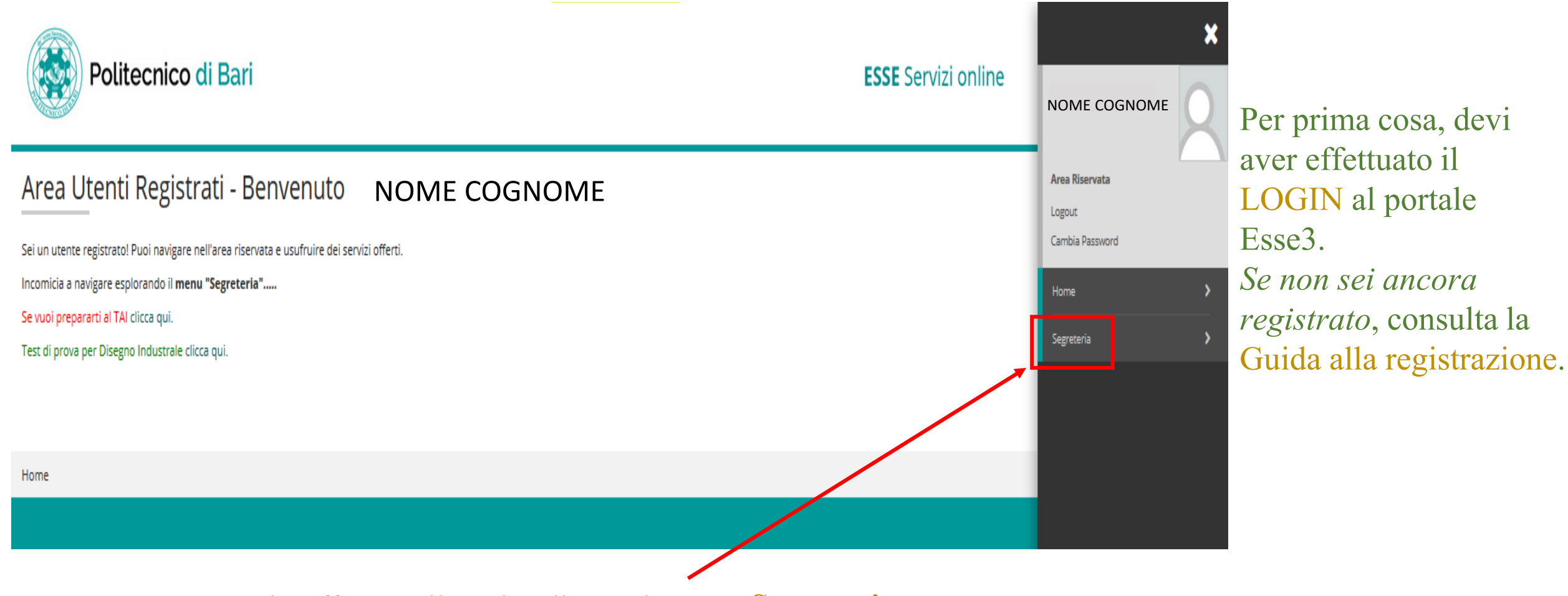

Una volta effettuato il Login, clicca sul Menu «Segreteria»

# Accesso alla procedura di iscrizione – n.2

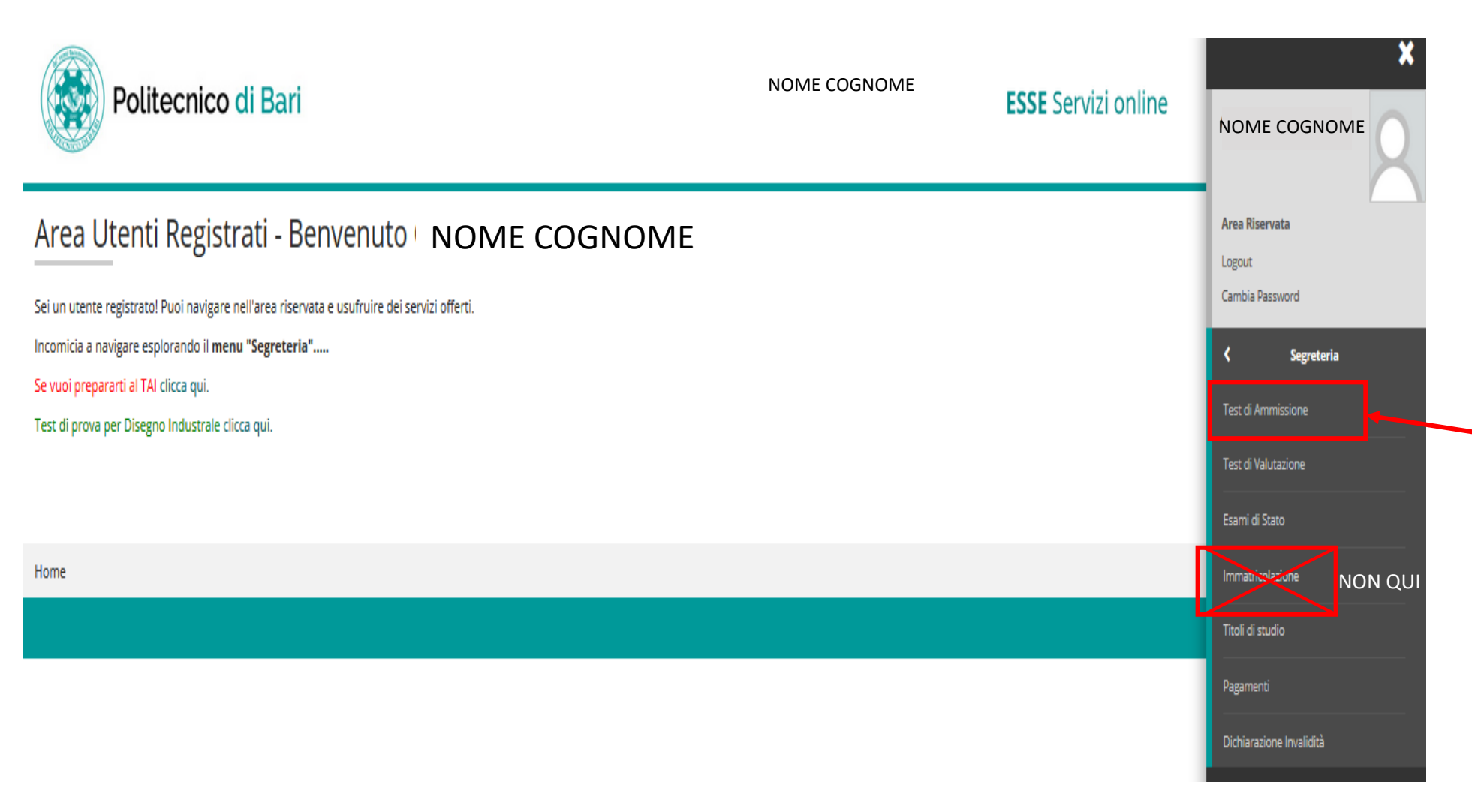

ATTENZIONE: Clicca sulla voce «Test di Ammissione». Non fare click sul pulsante «Immatricolazione»: non puoi ancora immatricolarti, devi invece iscriverti al concorso di ammissione.

# Accesso alla procedura di iscrizione – n. 3

#### Iscrizione Concorsi

E' possibile effettuare l'iscrizione al test selezionando l'apposito bottone. Al termine della procedura è necessario confermare l'iscrizione al concorso. Gli studenti, per poter essere ammessi al test di ammissione, dovranno presentarsi muniti di un documento di identità in corso di validità e della ricevuta MAV.

| Attività                                                       | Sezione                                              | Info | Stato | Legenda:                               |
|----------------------------------------------------------------|------------------------------------------------------|------|-------|----------------------------------------|
| A - Scelta del concorso                                        |                                                      | 0    | Z     | 1 Informazioni                         |
|                                                                | Selezione concorso                                   | 0    | 2     | E Sezione in lavorazione o aperta      |
| B - Conferma iscrizione al concorso                            |                                                      | 0    | A     | 🔒 Sezione bloccata, si attiverà al     |
|                                                                | Preferenze                                           | 0    | £     | completamento delle sezioni precedenti |
|                                                                | Preferenze percorso di studio                        | 0    | A     | Sezione correttamente completata       |
|                                                                | Preferenze sedi                                      | 0    | A     |                                        |
|                                                                | Preferenze lingue                                    | 0    | £     | C 1 1                                  |
|                                                                | Preferenze borse di studio                           | 0    | £     | Seleziona la voce                      |
|                                                                | Scelta categoria amministrativa ed ausili invalidità | 0    | A     | <b>— —</b> • •                         |
|                                                                | Scelta tipologia ausilio invalidità                  | 0    | A     | <b>«Iscrizione</b>                     |
| C - Titoli di accesso                                          |                                                      | 0    | £     | •                                      |
|                                                                | Dettaglio Titoli di Accesso                          | 1    | £     | concorsi»                              |
| D - Dichiarazione eventuali titoli di valutazione              |                                                      | 0    | £     |                                        |
|                                                                | Dettaglio titoli e documenti per la valutazione      | 0    | £     |                                        |
|                                                                | Conferma                                             | 0    | £     |                                        |
| E - Richiesta Lettere di referenza                             |                                                      | 0    | £     |                                        |
|                                                                | Dettaglio richiesta reference                        | 0    | £     |                                        |
| F - Questionari richiesti prima della conferma dell'ammissione |                                                      | 0    | £     |                                        |
|                                                                | Selezione questionario da compilare                  | 0    | £     |                                        |
| G - Azione per la scelta del turno di svolgimento della prova  |                                                      | 0    | £     |                                        |
|                                                                | Selezione della prova con turno                      | 0    | £     |                                        |
| H - Chiusura processo                                          |                                                      | 0    | A     |                                        |
|                                                                | Conferma esplicita                                   | 0    | P     |                                        |
|                                                                | Conferma                                             | 0    | P     |                                        |
|                                                                |                                                      |      |       |                                        |

## Procedura di iscrizione – Selezione della procedura concorsuale n.1

| Politecnico di Bari                                                                                                    | ESSE Servizi online    |                                          |
|----------------------------------------------------------------------------------------------------|------------------------|------------------------------------------|
| A 1 B 1 2 >>                                                                                                    |                        | 1                                        |
| Lista concorsi                                                                                                    | 🐺 Legenda              |                                          |
| Selezionare il concorso al guale si intende iscriversi.                                                                                         | 🖈 Dato obbligatorio    |                                          |
| r Scelta del concorso                                                                                                    | 👔 Checklist            |                                          |
| Concorso* OAmmissione anni successivi Architettura 2019 dal 01/07/2019 al 31/08/2019 23:59                                                      |                        |                                          |
| Dettaglio                                                                                                    | Seleziona il cone      | corso al quale                           |
| LM51CU - ARCHITETTURA (D.M. 270/04), cat. amm. 1 - Comunitari-Extracom. residenti in Italia, 2º anno di corso                                   | vuoi iscriverti –      | >                                        |
| LM51CU - ARCHITETTURA (D.M. 270/04), cat. amm. 1 - Comunitari-Extracom. residenti in Italia, 3º anno di corso                                   |                        |                                          |
| LM51CU - ARCHITETTURA (D.M. 270/04), cat. amm. 1 - Comunitari-Extracom. residenti in Italia, 4º anno di corso                                   | « Ammissione a         | gli anni                                 |
| LM51CU - ARCHITETTURA (D.M. 270/04), cat. amm. 1 - Comunitari-Extracom. residenti in Italia, Sº anno di corso                                   | successivi delle       | Lauree                                   |
| Concorso* Ammissione agli anni successivi delle Lauree Triennali in Ingegneria 2019                                                             | Triennali in Ing       | pegneria 2019»                           |
| Dettaglio                                                                                                    |                        | ,08,000,000,000,000                      |
| 1LT02 - INGEGNERIA EDILE (D.M.270/04). nm. 1 - Comunitari-Extracom. residenti in Italia, 2º anno di corso                                       |                        |                                          |
| LT02 - INGEGNERIA EDILE (D.M.270/04) mm. 1 - Comunitari-Extracom. residenti in Italia, 3º anno di corso                                         | Clicca su Avant        | i                                        |
| Concorso * OConcorso per l'ammissione al Corso di Laurea in Costruzioni e Gestione Ambientale e Territoriale dal 19/07/2019 al 31/08/2019 23:59 | <b>UATTENZIONEU</b>    |                                          |
| Dettaglio                                                                                                    |                        |                                          |
| LP01_G - Costruzioni e Gestione Ambientale e Territoriale, cat. amm. 1 - Comunitari-Extracom. residenti in Italia                               | Se non visualizzi il c | oncorso al quale                         |
| Concorso Per l'ammissione al Corso di Laurea in DISEGNO INDUSTRIALE 2019 dal 19/07/2019 al 31/08/2019 23:59                                     | iscriverti, controlla: |                                          |
| Dettaglio                                                                                                    | - l'indirizzo web d    | del portale Esse3                        |
| LT50 - DISEGNO INDUSTRIALE (D.M.270/04), cat. anm. 2 - Extracomunitari residenti all'estero                                                     | (https://poliba.e      | sse <sup>3</sup> .cineca.it/Home.do): se |
| LT50 - DISEGNO INDUSTRIALE (D.M.270/04), cat. amm Comunitari-Extracom. residenti in Italia                                                      | à divarsa sai sul      | nortale di un'altra                      |
|                                                                                                    | Università:            | Portait ur un aitra                      |

Indietro Avanti

1 Alton

<u>Il corso di laurea indicato (LTO2 – Ingegneria Edile)</u> <u>è a mero scopo illustrativo</u> - Le date previste per l'iscrizione sul regolamento: il concorso è visibile solo nelle date previste per l'iscrizione, non potrai iscriverti in altre date.

# Procedura di iscrizione – Selezione della procedura concorsuale n.2

| Politecnico di B                                                           | ari                                                                          | ESSE Servizi online                                                                                                    |                                                      | MENU      |
|----------------------------------------------------------------------------|------------------------------------------------------------------------------|----------------------------------------------------------------------------------------------------|------------------------------------------------------|-----------|
| E < 1 B 1 2 3 > Preferenze                                                 | *                                                                            |                                                                                                    | Legenda Dato obbligatorio                            |           |
| Esprimere le preferenze relative al concorso di<br>Scelta delle preferenze | ammissione scelto.                                                           |                                                                                                    | Checklist                                            |           |
| Preferenza:*                                                               | -                                                                            |                                                                                                    |                                                      |           |
| Indietro                                                                   | LT02 – INGEGNERIA EDILE (D.M. 270/04<br>LT02 – INGEGNERIA EDILE (D.M. 270/04 | , cat. amm. 1 - Comunitari-Extracom. residenti in Italia, 2° anno di corso<br>, cat. amm. 1 - Comunitari-Extracom. residenti in Italia, 3° anno di corso |                                                      |           |
|                                                                            | × · · · · ·                                                                  | <u>Il corso di laurea indicato (LTO2 – Ingegneria Edile) è a mero</u><br>Al momento dell'iscrizione sarà presente l'elenco con tutte le p                | <u>scopo illustrativo.</u><br>ossibili scelte (corso |           |
| Home                                                                       |                                                                              | <u>di laurea, anno di corso, categoria amministrat</u>                                                                                                   | <u>iva).</u>                                         |           |
|                                                                            |                                                                              |                                                                                                    | Informativa utilizzo cookie                          | ID CINECA |

È il momento di indicare la **preferenza (scelta che è non possibile modificare successivamente),** relativa al corso di laurea desiderato, l'anno di corso e la categoria amministrativa. Controlla il *Regolamento per l'Ammissione alle Lauree Triennali in Ingegneria 2019 (parte 2 – Ammissione agli anni successivi alle Lauree Triennali in Ingegneria)* per verificare i **requisiti richiesti** per ciascun anno e i relativi **posti disponibili.** Ricorda che:

- Puoi scegliere solo una preferenza;
- La scelta è vincolante per l'immatricolazione e NON può essere cambiata.

Seleziona la preferenza e poi clicca sul pulsante AVANTI

# Procedura di iscrizione – Categoria e handicap

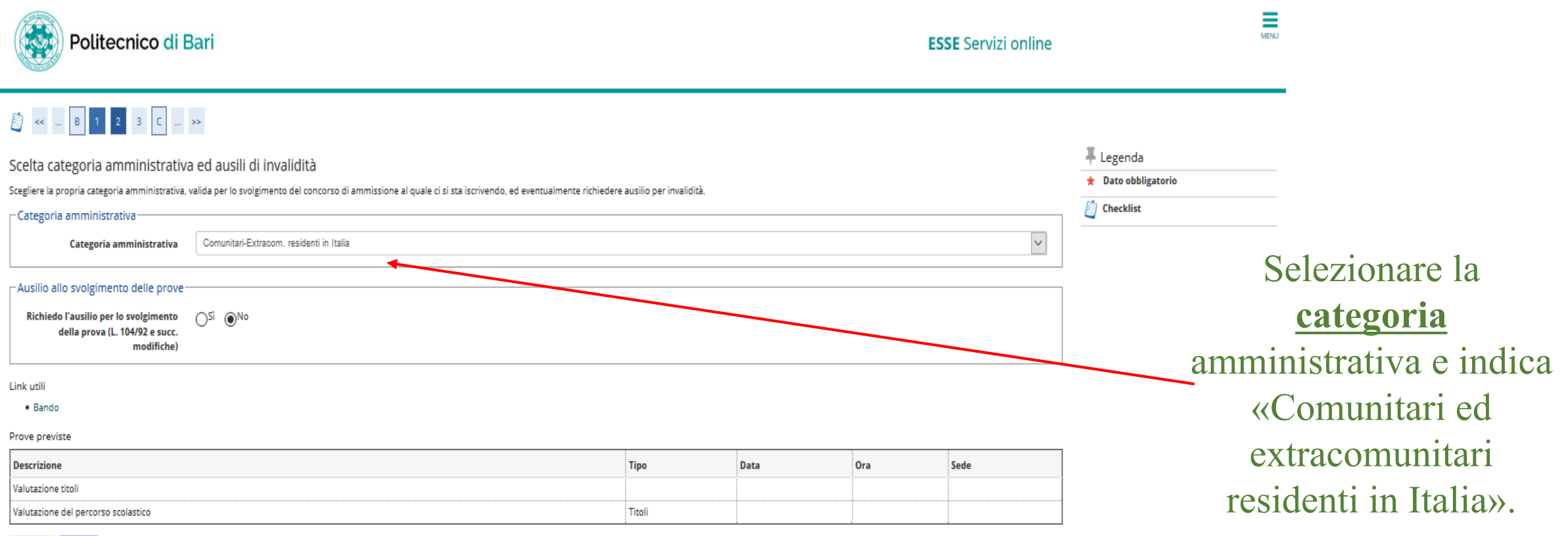

Indietro Avanti

X Se sei uno studente **portatore di handicap**, seleziona SI e completa con tipologia di invalidità e percentuale X Se sei uno studente portatore di <u>DSA</u>, seleziona NO e vai AVANTI X Se non sei portatore di handicap, clicca su NO e vai AVANTI.

Una volta compilati i campi, clicca su AVANTI

# Procedura di iscrizione – Inserimento titolo di studio

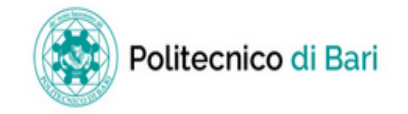

ESSE Servizi online

| Dettaglio titoli richiesti                                                                                                    |                                                                                                   |                            | 🐥 Legenda                                   |  |  |  |  |
|----------------------------------------------------------------------------------------------------|---------------------------------------------------------------------------------------------------|----------------------------|---------------------------------------------|--|--|--|--|
| Per proseguire è necessario dichiarare i titoli di studio.                                                                                                    |                                                                                                   |                            |                                             |  |  |  |  |
| vel caso in cui il titolo di accesso sia già stato inserito in fase di iscrizione al concorso, è necessario completare le informazioni mancanti utilizzando il tasto di "Modifica titolo" presente tra le azioni della sezione "Titoli che non validano la combinazione". |                                                                                                   |                            |                                             |  |  |  |  |
| V Non Completato                                                                                                    |                                                                                                   |                            |                                             |  |  |  |  |
| Airrimenti, e necessario inserire i titoli di studio oppligaton per i immatricolazione utiliz                                                                                                    | ando il tasto inserisci .                                                                         |                            | Titolo dichiarato                           |  |  |  |  |
| – Titoli di Studio Obbligatori –                                                                                                    |                                                                                                   |                            | Titolo obbligatorio                         |  |  |  |  |
| ● Titolo non obbligatorio                                                                                                    |                                                                                                   |                            |                                             |  |  |  |  |
| 🔔 Per proseguire è necessario completare l'inserimento di tutti i titoli di studio obb                                                                                                    | igatori.                                                                                          |                            | 📑 Modifica titolo                           |  |  |  |  |
| Stato                                                                                                    |                                                                                                   | Stato                      | 🔍 Visualizza dettaglio titolo               |  |  |  |  |
| blocco Titolo                                                                                                    | Note                                                                                              | Titolo Azion               | Gin Cancella titolo                         |  |  |  |  |
| Titolo di Scuola Superiore                                                                                                    |                                                                                                   |                            |                                             |  |  |  |  |
| Indietro Procedi                                                                                                    |                                                                                                   |                            |                                             |  |  |  |  |
|                                                                                                    |                                                                                                   |                            |                                             |  |  |  |  |
| Per iscriversi al CONCORS<br>Nelle schermate successive                                                                                                    | 50 è necessario inserire il <b>titolo di stud</b><br>, dovrai indicare l'istituto, la sede, l'ann | o di scuola<br>o di conseg | <b>a superiore</b> .<br>guimento e il voto. |  |  |  |  |
| Clicca su INSERISCI                                                                                                    |                                                                                                   |                            |                                             |  |  |  |  |

Se il titolo di accesso è già stato caricato in precedenza, è possibile soltanto modificare ed inserire le informazioni mancanti o errate cliccando sul tasto *Modifica titolo* 

# Titolo di studio – Indicazione nazionalità del titolo

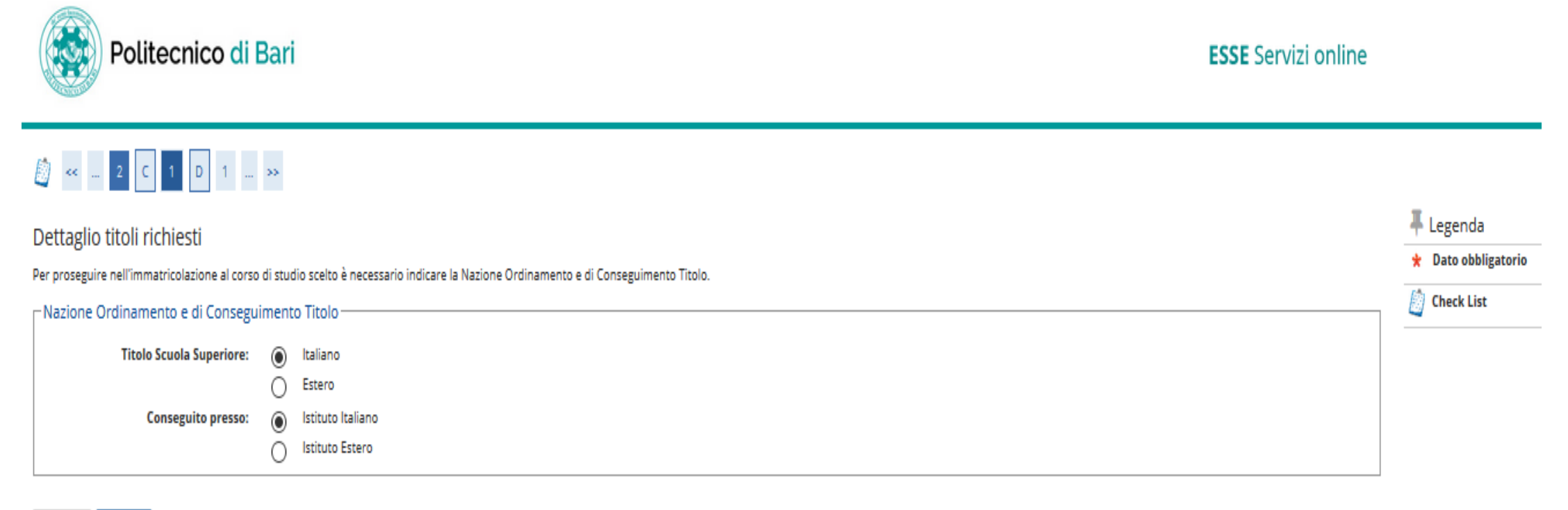

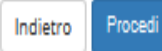

## Indica le voci relative alla Nazione/Ordinamento di conseguimento

Se hai conseguito un *titolo estero*, ti chiederemo di produrre la DICHIARAZIONE DI VALORE, rilasciata dalla rappresentanza diplomatica italiana nel Paese dove hai studiato. Una volta completato, clicca su **PROCEDI** 

# Titolo di studio – Scelta dell'istituto di conseguimento

MENU

| Politec                                                 | nico di Ba           | ari                        |                                                         |                   |                   |                      | <b>ESSE</b> Servizi o       | nline  |                                            |
|---------------------------------------------------------|----------------------|----------------------------|---------------------------------------------------------|-------------------|-------------------|----------------------|-----------------------------|--------|--------------------------------------------|
| 🚺 « 2 C 1                                               | D 1 >                | »                          |                                                         |                   |                   |                      |                             |        |                                            |
| Ricerca Istituto Supe<br>Per proseguire nell'immatricol | eriore               | studio scelto è necessar   | io impostare i filtri per la ricerca dell'istituto di C | onseguimento Tito | lo.               |                      |                             |        | ↓ Legenda ★ Dato obbligatorio ☆ Check List |
| Parametri di ricerca isti                               | Browinsia            | Bari                       |                                                         |                   |                   |                      |                             | V      |                                            |
|                                                         | Provincia            | se in Italia               |                                                         |                   |                   |                      |                             |        |                                            |
| Co                                                      | omune/Città          | Bari                       |                                                         |                   |                   |                      |                             | ~      |                                            |
| Comune                                                  | testo libero         |                            |                                                         |                   |                   |                      |                             | _      |                                            |
|                                                         | (                    | Inserire il nome del Com   | une solo se non compare nella lista)                    |                   |                   |                      |                             |        |                                            |
|                                                         | Tipologia            | Liceo Scientifico          |                                                         |                   |                   |                      |                             | $\sim$ |                                            |
| Nomita                                                  | ativo scuola         | LICEO SCIENTIFICO FE       | ERMI                                                    |                   |                   |                      |                             |        |                                            |
|                                                         | (                    | E' possibile indicare, and | he parzialmente, il nome dell'istituto)                 |                   |                   |                      |                             |        |                                            |
| Criteri di ordinamento                                  | 0                    |                            |                                                         |                   |                   |                      |                             |        |                                            |
|                                                         | Ordina Per           | Istituto                   |                                                         |                   |                   |                      |                             | $\sim$ |                                            |
|                                                         | Ordinamente          | Ascendente                 |                                                         |                   |                   |                      |                             | $\sim$ |                                            |
|                                                         |                      |                            |                                                         |                   |                   |                      |                             |        |                                            |
| Cerca Istituto                                          |                      |                            |                                                         |                   |                   |                      |                             |        |                                            |
| -Scelta dell'istituto di scu                            | uola superiore-      |                            |                                                         |                   |                   |                      |                             |        |                                            |
| L'Istituto non è in e                                   | elenco               |                            |                                                         |                   |                   |                      |                             |        |                                            |
| (spuntare se l'istituto nor                             | n risulta presente i | in elenco)                 |                                                         |                   |                   |                      |                             |        |                                            |
|                                                         |                      |                            |                                                         |                   |                   |                      |                             |        |                                            |
| Seleziona Scuo                                          | ola                  |                            | Indirizzo                                               | Comune            | Tipologia         | Tipologia istruzione | Tipologia istruzione (MIUR) |        |                                            |
| IICE                                                    | EO SCIENTIFICO FE    | RMI                        | VIA RAFFAELE BOVIO, 19/A                                | Bari (BA)         | Liceo Scientifico |                      |                             |        |                                            |
|                                                         |                      |                            |                                                         |                   |                   |                      |                             |        |                                            |

Seleziona PROVINCIA e COMUNE dove ha sede la tua scuola e clicca sul pulsante CERCA ISTITUTO:

Il sistema ti restituirà l'elenco delle scuole del tuo comune, come censite nell'Anagrafe Nazionale delle Scuole superiori; alcune scuole potrebbero comparire con una <u>vecchia</u> <u>denominazione</u>: non preoccuparti, ciò non rappresenta un problema per la tua iscrizione. Seleziona il nome dell'istituto dall'elenco.

3. Solo se l'istituto non è censito, neanche con la sua vecchia denominazione, spunta il flag su «L'istituto non è in elenco» e, a quel punto, il sistema ti permetterà di digitare il nome della scuola in un campo libero.

ATTENZIONE: è molto raro che un istituto non compaia nell'elenco. Più probabilmente, l'istituto c'è ma ha cambiato nome /tipologia di scuola (es. classico, scientifico, ecc.). È particolarmente importante che tu scelga la scuola tra quelle censite dall'Anagrafe Nazionale delle Scuole.

Clicca su **PROCEDI** 

# Titolo di studio – Dati di conseguimento

Politecnico di Bari

**ESSE** Servizi online

| i del Titolo di scuola super                 | ore                                                                                           | I Legenda           |
|----------------------------------------------|-----------------------------------------------------------------------------------------------|---------------------|
| isci adesso il tipo di maturità, l'anno di c | onseguimento e il voto. Se hai frequentato l'anno integrativo compila anche i restanti campi. | * Dato obbligatorio |
| olo di scuola superiore                      |                                                                                               | Check List          |
| Situazione Titolo*                           | Conseguito                                                                                    |                     |
|                                              | non ancora conseguito                                                                         |                     |
| Tipo maturità*                               | Maturità scientifica                                                                          |                     |
| Anno conseguimento*                          | 2003                                                                                          |                     |
| Data conseguimento                           | 04/07/2003                                                                                    |                     |
|                                              | (gg/MM/yyyy)                                                                                  |                     |
| Voto*                                        | 100                                                                                           |                     |
| Lode                                         |                                                                                               |                     |
| Indirizzo                                    |                                                                                               |                     |
| Anno Integrativo                             | Nessuno                                                                                       |                     |
|                                              | Anno integrativo in questo istituto                                                           |                     |
|                                              | Anno integrativo in altro istituto                                                            |                     |
| Anno integrazione                            |                                                                                               |                     |
|                                              |                                                                                               |                     |
| ietro Procedi                                |                                                                                               |                     |
|                                              |                                                                                               |                     |
|                                              |                                                                                               |                     |
|                                              |                                                                                               |                     |

## INSERISCI QUI I DATL DEL DIPLOMA

- Indica il diploma come conseguito, specifica il voto e l'anno di conseguimento, clicca su procedi. Se non ricordi la data precisa, indica la data dell'esame orale o quella di pubblicazione dei risultati.
- Se nel menu a tendina «Tipo di maturità» il tuo titolo non compare, seleziona la voce che più si avvicina e clicca su PROCEDI. Scrivi poi una e-mail a ammissioni@poliba.it segnalando la necessità di correggere il tipo diploma (ricordati di darci i tuoi dati anagrafici e il tipo di maturità corretto).
   L'Ufficio competente farà la correzione.

# Titolo di studio – Verifica stato diploma

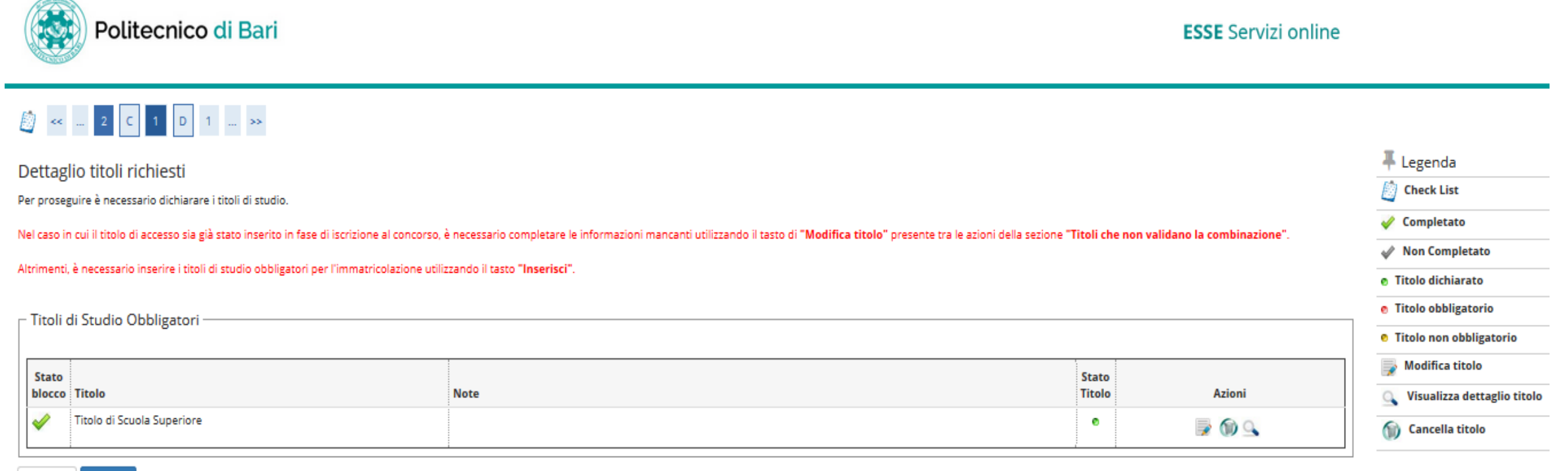

#### Indietro Procedi

# Per controllare i dati, clicca sulla lente di ingrandimento; per modificare clicca sull'icona a forma di matita.

Poi clicca su **PROCEDI** 

# Gestione titoli e documenti per la valutazione

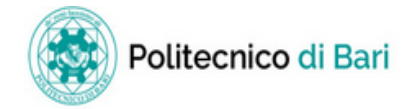

ESSE Servizi online

# Continue titali a degumenti per la valutaciona

| Gestione titoli e documenti per la valutazione                                                                              |           | 🐥 Legenda |                     |
|----------------------------------------------------------------------------------------------------|-----------|-----------|---------------------|
| Dichiarare titoli e documenti utili alla valutazione.                                                                       |           |           | 🖈 Dato obbligatorio |
|                                                                                                    | Checklist |           |                     |
| ll concorso scelto prevede le seguenti tipologie di documenti e/o titoli che concorrono alla valutazione della graduatoria: |           |           | 🔍 Dettaglio         |
| Tipo titolo                                                                                                    | Min       | Max       | 📝 Modifica          |
| Altri titoli (Autocert v. mod.)                                                                                             |           |           | 🕥 Elimina           |
| Altri titoli di studio                                                                                                    |           |           |                     |
| Documentazione carriera pregressa                                                                                           | 1         | 1         |                     |
| Documento di Riconoscimento - (VDI)                                                                                         | 1         | 1         |                     |
| Certificazioni di Lingua                                                                                                    |           |           |                     |

#### Titoli dichiarati

Non è stato inserito alcun documento e/o titolo di valutazione.

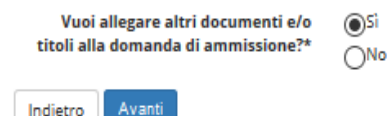

In questa fase sono richiesti obbligatoriamente i seguenti documenti:

- Documentazione carriera pregressa (formato pdf)
- Documento di riconoscimento (formato pdf)

E' possibile inserire ulteriori documenti: *Certificazioni di Lingua, Altri Titoli di Studio (in un unico file pdf) e Altri Titoli (in un unico file pdf)* 

**<u>ATTENZIONE:</u>** una volta completata la procedura non sarà più possibile modificare i documenti caricati. Verificare con attenzione tutta la documentazione caricata.

## Clicca su Avanti per caricare i documenti richiesti

# Gestione Titoli E Documenti per la Valutazione Upload Documentazione Carriera Pregressa

( and and

| Politecnico di Bari                                        | ESSE Servizi onli                                                                                                    | ne       |                 | ME       | N           |                                               |
|------------------------------------------------------------|----------------------------------------------------------------------------------------------------|----------|-----------------|----------|-------------|-----------------------------------------------|
| [1] D 1 2 E >>                                             |                                                                                                    |          |                 |          | -           |                                               |
| Dichiarazione titolo di valutazione                        |                                                                                                    | 🐺 Leg    | genda           |          |             |                                               |
| Indicare i dati del titolo o del documento di valutazione. |                                                                                                    | \star Da | to obbligatorio |          |             |                                               |
| - Dettaglio titolo o documento                             |                                                                                                    | Ch       | ecklist         |          |             |                                               |
| Tipologia:* Documentazione carriera pregressa              |                                                                                                    | ~        |                 |          |             |                                               |
| Titolo:* Carriera Pregressa - Documento                    |                                                                                                    |          |                 |          |             |                                               |
| Descrizione:                                               |                                                                                                    |          |                 |          |             |                                               |
| Allegato:* COGNOME NOME – Carriera pregressa.pdf           | Politecnico di Bari                                                                                                    |          |                 | ESSE Ser | vizi online | Ē                                             |
|                                                            | Gestione titoli e documenti per la valutazione<br>Dichiarare titoli e documenti utili alla valutazione.                     |          |                 |          |             | ↓ Legenda<br>★ Dato obbligatorio () Checklist |
| 1 - Indicare la tinologia di documento, il                 | li concorso scelto prevede le seguenti tipologie di documenti e/o titoli che concorrono alla valutazione della graduatoria: |          |                 |          |             | Q Dettaglio                                   |
|                                                            | Tipo titolo Aitri itoli (Autocert v. mod.)                                                                                  |          | Min             | Max      |             | S Modifica                                    |
| titolo e allegare il file in formato pdf.                  | Altri titoli di studio<br>Documentazione carriera pregressa                                                                 |          | 1               | 1        |             | -                                             |
| Cliccare su Avanti                                         | Documento di Riconoscimento - (VDI)                                                                                         |          | 1               | 1        |             |                                               |
| enceure su manu.                                           | Certificazioni di Lingua                                                                                                    |          | ]               |          |             |                                               |
| 2 - Per inserire il secondo documento                      | Tipologia Titolo                                                                                                    |          | Azioni          |          |             |                                               |
|                                                            | Documentazione carriera pregressa Carriera Pregressa - Documento                                                            |          | 9               | <b></b>  | 60          |                                               |
| oboligatorio richiesto, spuntare si alla $\longrightarrow$ | Vuoi allegare altri documenti e/o 💿 Si<br>titoli alla domanda di ammissione?* 🔿 No                                          |          |                 |          |             |                                               |
| domanda «vuoi allegare documenti e/o titoli                | Indietro Avanti                                                                                                    |          |                 |          |             |                                               |
| alla domanda di ammissione?» e cliccare su                 |                                                                                                    |          |                 |          |             |                                               |
| ana domanda di ammissione : » e checale su                 | Home                                                                                                    |          |                 |          |             |                                               |
| Avanti.                                                    |                                                                                                    |          |                 |          |             | Informativa utilizzo cookie   © CINE          |

# Gestione Titoli E Documenti per la Valutazione Upload Documento di Riconoscimento

| Politecnico di B                                  | lari                                              |                                                                                 | ESSE Servizi online                          |                         |          | MENU     |                     |
|---------------------------------------------------|---------------------------------------------------|---------------------------------------------------------------------------------|----------------------------------------------|-------------------------|----------|----------|---------------------|
|                                                   | **                                                |                                                                                 |                                              |                         |          | _        |                     |
| Dichiarazione titolo di valutazio                 | ne                                                |                                                                                 |                                              | 🐺 Legenda               |          |          |                     |
| Indicare i dati del titolo o del documento di val | utazione.                                         |                                                                                 |                                              | \star Dato obbligatorio |          |          |                     |
| Dettaglio titolo o documento                      |                                                   |                                                                                 |                                              | Checklist               |          |          |                     |
| Tipologia:*                                       | Documento di Riconoscimento - (VDI)               |                                                                                 | ~                                            |                         |          |          |                     |
| Titolo:*                                          | [ Documento Riconoscimento                        |                                                                                 |                                              |                         |          |          |                     |
| Descrizione:                                      |                                                   |                                                                                 |                                              |                         |          |          |                     |
|                                                   |                                                   |                                                                                 |                                              |                         |          |          |                     |
|                                                   |                                                   |                                                                                 |                                              |                         |          |          |                     |
|                                                   |                                                   |                                                                                 | i.                                           |                         |          |          |                     |
| Allegato:*                                        | Sfoglia COGNOME NOME – Documento Riconoscimento.p | odf                                                                             |                                              |                         |          |          |                     |
| Indietro Avanti                                   | t                                                 |                                                                                 |                                              |                         |          | line     |                     |
|                                                   |                                                   | A = 1 D 1 2 E >>                                                                |                                              |                         |          |          |                     |
|                                                   |                                                   | Gestione titoli e documenti per la valutazione                                  |                                              |                         |          |          | I Legenda           |
|                                                   |                                                   | Dichiarare titoli e documenti utili alla valutazione.                           |                                              |                         |          |          | * Dato obbligatorio |
| 1 Indicara la tin                                 | alagia di documenta il                            | Il concorso scelto prevede le seguenti tipologie di documenti e/o titoli che co | ncorrono alla valutazione della graduatoria: |                         |          |          | Q Dettaglio         |
| i - multare la up                                 |                                                   | Tipo titolo                                                                     |                                              | Min                     | Max      |          | Dodifica 📝          |
| titolo, l'eventuale                               | e descrizione e allegare il                       | Altri titoli (Autocert v. mod.)<br>Altri titoli di studio                       |                                              |                         |          |          | (i) Elimina         |
| file in formato nd                                | If Cliccare su Avanti                             | Documentazione carriera pregressa                                               |                                              | 1                       | 1        |          |                     |
|                                                   | II. Checale su Avanti.                            | Certificazioni di Lingua                                                        |                                              |                         |          |          |                     |
| <b>7</b> - Per andare ava                         | anti con la procedura                             | Titoli dichiarati                                                               |                                              |                         |          |          |                     |
|                                                   |                                                   | Tipologia                                                                       | Titolo<br>Carriera Pregressa - Documento     | Azioni                  | 1        | 6        |                     |
| spuntare <b>no</b> alla c                         | lomanda «vuoi allegare                            | Documento di Riconoscimento - (VDI)                                             | Documento Riconoscimento                     | <u></u>                 | <b>7</b> | ()<br>() | *****               |
| documenti e/o tito                                | oli alla domanda di                               | Vuoi allegare altri documenti e/o OSi<br>titoli alla domanda di ammissione?*    |                                              | ,                       |          | /        |                     |
| ammissione?» e c                                  | cliccare su <b>Avanti.</b>                        | Indietro                                                                        |                                              |                         |          |          |                     |

MENU

# Gestione Titoli e Documenti per la Valutazione -Riepilogo

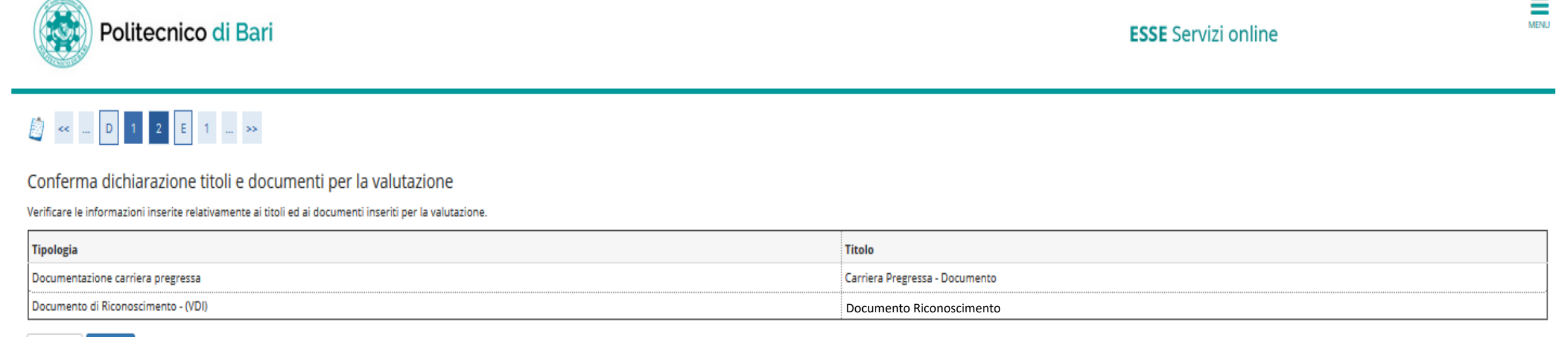

Indietro Avanti

ATTENZIONE: una volta completata la procedura non sarà più possibile modificare i documenti caricati. Verificare con attenzione tutta la documentazione caricata. Schermata di riepilogo dei documenti caricati.

Dopo aver controllato i dati, clicca su

Avanti

# Procedura di iscrizione – Conferma definitiva all'iscrizione

| Politecnico di Bari                                                                                                    | ESSE Servizi online                                                                                              |
|----------------------------------------------------------------------------------------------------|----------------------------------------------------------------------------------------------------|
| [1] F 1     [1]                                                                                                    |                                                                                                    |
| Conferma scelta concorso<br>Verificare le informazioni relative alle scelte effettuate nelle pagine precedenti.<br><b> Concorso</b> |                                                                                                    |
| Descrizione                                                                                                    | Ammissione agli anni successivi delle Lauree Triennali in Ingegneria 2019                                        |
| Preferenza                                                                                                    | LT02 – INGEGNERIA EDILE (D.M. 270/04) , cat. amm. 1 – Comunitari-Extracom. residenti in Italia, 2° anno di corso |
| _ Categoria amministrativa ed ausili di invalidità                                                                                  |                                                                                                    |
| Categoria amministrativa                                                                                                    | Comunitari-Extracom. residenti in Italia                                                                         |
| Indietro Completa ammissione al concorso                                                                                            |                                                                                                    |

Schermata di riepilogo. Dopo aver controllato i dati, clicca su «**Completa ammissione al concorso**»

# Riepilogo di iscrizione al concorso

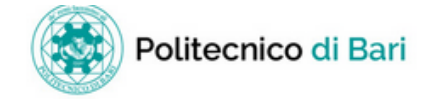

ESSE Servizi online

MENU

### Riepilogo iscrizione concorso

Il processo di iscrizione al concorso è stato completato con successo.

#### \_ Concorso di ammissione \_

| Descrizione  | Ammissione agli anni successivi delle Lauree Triennali in Ingegneria 2019 |
|--------------|---------------------------------------------------------------------------|
| Anno         | 2019/2020                                                                 |
| Prematricola | 2                                                                         |
|              |                                                                           |

#### 🗕 Categoria amministrativa ed ausili di invalidità 🗕

| Categoria amministrativa            | Comunitari-Extracom. residenti in Italia |
|-------------------------------------|------------------------------------------|
| Richiesta ausilio svolgimento prove | No                                       |

#### Preferenze

| Preferenza | Dettaglio                                                                                                    | Scad. ammissione | Scad. preimmatricolazione |
|------------|----------------------------------------------------------------------------------------------------|------------------|---------------------------|
| 1          | LT02 – INGEGNERIA EDILE (D.M. 270/04), cat. amm. 1 – Comunitari-Extracom. Residenti in Italia, 2° anno di corso |                  |                           |

#### Prove

| Descrizione                         | Tipologia | Data | Ora | Sede | Pubblicazione esiti                                      | Materie | Stato | Voto/Giudizio |
|-------------------------------------|-----------|------|-----|------|----------------------------------------------------------|---------|-------|---------------|
| Valutazione titoli                  |           |      |     |      | Non è prevista la pubblicazione di una classifica su WEB |         | -     | -             |
| Valutazione del percorso scolastico | Titoli    |      |     |      | Non è prevista la pubblicazione di una classifica su WEB |         | -     | -             |

#### Titoli di valutazione

| Tipologia                           | Titolo                         |
|-------------------------------------|--------------------------------|
| Documentazione carriera pregressa   | Carriera Pregressa - Documento |
| Documento di Riconoscimento - (VDI) | Documento Riconoscimento       |

#### A questo link puoi trovare una simulazione della prova di esame:

• Bando

# INFORMAZIONI UTILI

- Gli studenti interessati devono presentare domanda *dal 3 al 25 Settembre 2019;*
- I candidati ammessi, con posizione utile in graduatoria per il Corso di Laurea prescelto, verranno contattati dall'Ufficio Concorsi, Immatricolazioni, Iscrizioni ed Elaborazione e Innovazione Procedure per completare gli adempimenti necessari;
- Per i corsi di Laurea per i quali il numero delle istanze pervenute supererà il numero di posti disponibili, sarà necessario elaborare la relativa graduatoria e i candidati dovranno attendere l'esito della procedura